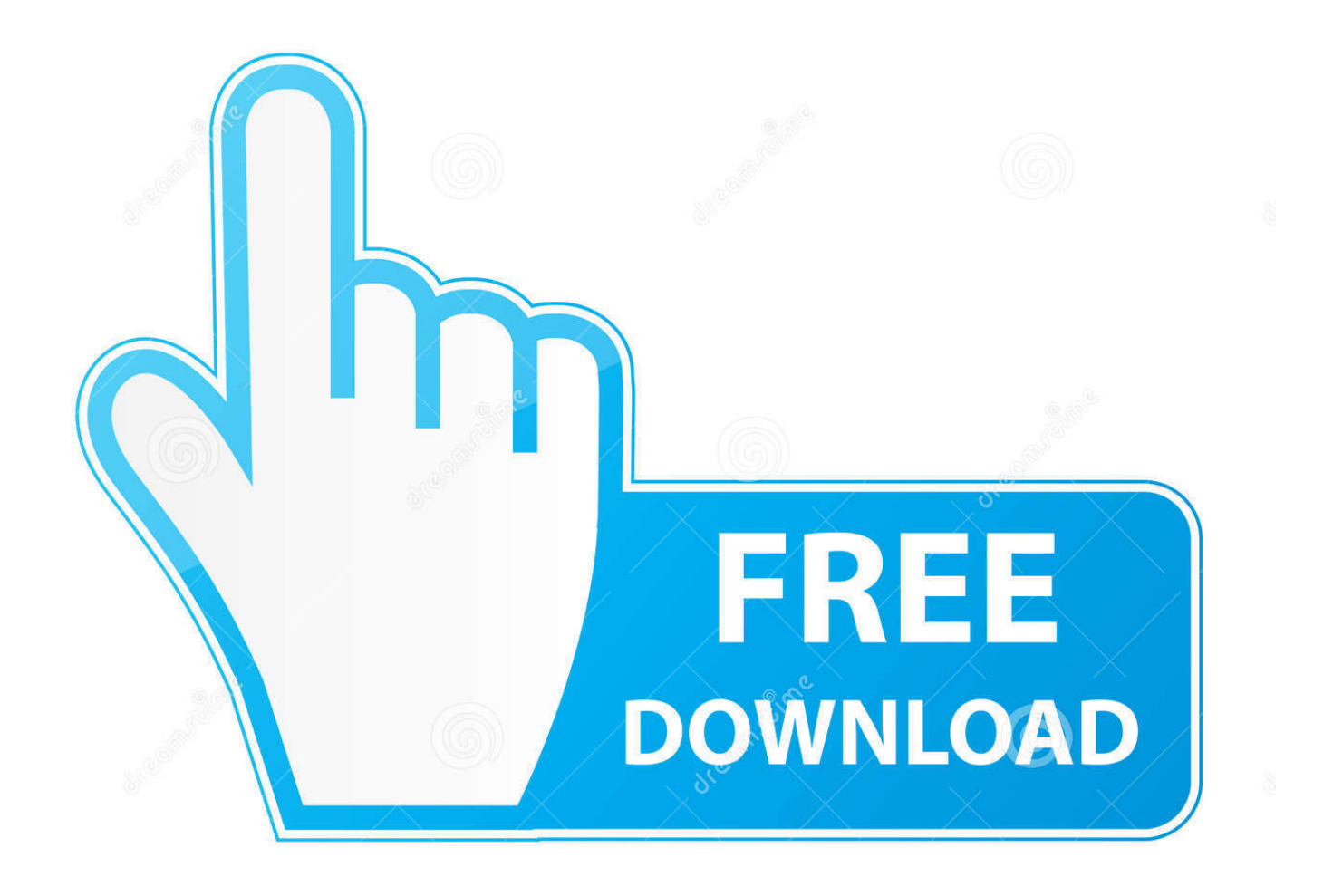

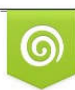

Download from Dreamstime.com This watermarked comp image is for previewing purposes only 😰 35103813 © Yulia Gapeenko | Dreamstime.com

6

<u>برنامج هوت سبوت ويندوز 10</u>

ERROR\_GETTING\_IMAGES-1

برنامج هوت سبوت ويندوز 10

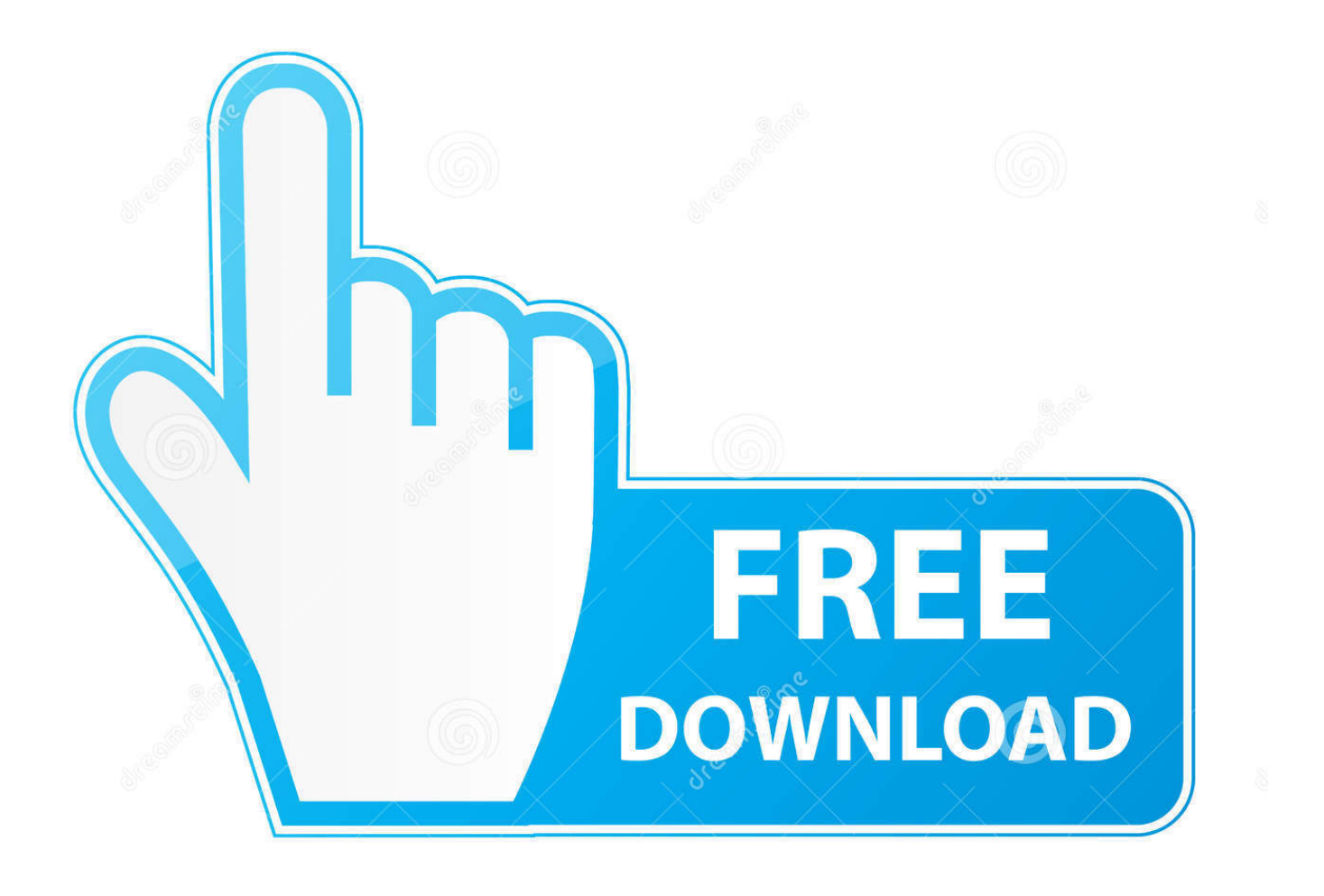

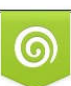

Download from Dreamstime.com This watermarked comp image is for previewing purposes only. 35103813
Yulia Gapeenko | Dreamstime.com

الخطوة 3: ابدأ نقطة اتصال الجوّال عن بُعد بعد إقران أجهزتك ، تأكد من تشغيل البلوتوث.

يجب إعداد نقطة الاتصال في هاتفك أو على جهاز الكمبيوتر الخاص بك أو أي جهاز آخر نافذة 10.. يجب أن يكون لديك أيضًا خطة بيانات نشطة على هاتفك يجب تشغيل كلا الجهازين على نظام تشغيل Windows. قم بتشغيل زر التبديل إلى وضع التشغيل للسماح بالتبديل عن بعد.

انقر فوق الزر تحرير إذا كنت تريد تغيير اسم الشبكة وكلمة المرور.. الخطوة 1: قم بإعداد نقطة فعالة على جهاز الكمبيوتر الخاص بك أو هاتفك المحمول الذي يعمل بنظام Windows10 والسماح لجهاز آخر بتشغيل نقطة اتصال الجوال الخطوة الأولى هي إعداد نقطة ساخنة على جهاز الكمبيوتر أو الهاتف المحمول.. على جهاز الكمبيوتر الخاص بك، يمكنك النقر فوق أيقونة Fi-Wi في علبة النظام (الزاوية اليمنى السفلى من شريط المهام) ومشاهدة الجهاز في قائمتك.. برنامج هوت سبوت ويندوز 10 جريرإذا كان كلا الرمزين متماثلين، فانقر على زوج / نعم / اتصال للسماح بإكمال الإقران.. المتطلبات الأساسية: إليك الأشياء التي يجب عليك تشغيلها من أجل تشغيل النقاط الفعالة على زوج منهم / المال للسماح بإكمال الإقران.. المتطلبات

معظم الناس يستخدمون أجهزة الكمبيوتر المحمولة والهواتف المحمولة وهذا ما سنقوم بتغطيته في هذه المقالة.. قم بتشغيل Fi-Wi على الجهاز الذي تريد استخدامه لتشغيل نقطة الاتصال الأخرى.

Fi-Wi متحدام اختصار لوحة المفاتيح على مفتاح I + Windows ، افتح تطبيق الإعدادات.. تحت مشاركة اتصال الإنترنت الخاص بي ، حدد محول الى المن به.. الذي تريد مشاركته حتى تتمكن الأجهزة الأخرى من الوصول إلى الإنترنت.. سيؤدي هذا تلقائيًا إلى تشغيل نقطة الاتصال الخاصة بالجهاز الأخر والاتصال به.. الخطوة 2: إقران الكمبيوتر الشخصي والهاتف للإقران ، يجب أن يكون أحد أجهزتك مرئيًا / قابلاً للبحث من خلال الجهاز الآخر.. يرسل الجهاز الثاني إشارة عبر Bluetooth ويستدعي والهاتف للإقران ، يجب أن يكون أحد أجهزتك مرئيًا / قابلاً للبحث من خلال الجهاز الآخر.. يرسل الجهاز الثاني إشارة عبر Bluetooth ويستدعي واجهات برمجة التطبيقات للجهاز الأول لتشغيل نقطة الاتصال.. لا يتم دعم نظامي Adroid و iOS حتى الآن لمعرفة إصدار اعتبارك في ضع ...Buetooth على واضغط winver التطبيقات للجهاز الأول لتشغيل نقطة الاتصال.. لا يتم دعم نظامي Adroid والذي الذي لمعرفة إصدار اعتبارك في ضع ...Buetooth على واضغط winver التطبيقات للجهاز الأول لتشغيل نقطة الاتصال.. لا يتم دعم نظامي Adroid والذي الذي لمعرفة إصدار اعتبارك في ضع ...adroid والمعات برمجة التطبيقات للجهاز الأول لتشغيل نقطة الاتصال.. لا يتم دعم نظامي Enter. و Romows 10 واضغط عائد من المعرفة والد المعاد الالمان. لا يتم دعم نظامي Enter. على بتشغيله تقوم الذي 10 للمعرفة أنه يجب تشغيل البلوتوث على كلا الجهازين وأنه يجب إقرانهما.. الشبكات المستضافة التي تُعرف أيضًا باسم الشبكات الظاهرية قد ظهرت منذ ويندوز 7.. بالعكس ، إذا كانت نقطة الاتصال ساخنة على هاتفك الجوال ، فيمكنك تشغيلها باستخدام الكمبيوتر المحمول.. في النهاية لديك زر تبديل يقول 'السماح بالعكس ، إذا كانت نقطة الاتصال ساخنة على هاتفك الجوال ، فيمكنك تشغيلها باستخدام الكمبيوتر المحمول.. في النهاية الدول'.